## <u>راهنمای استفاده از اینترنت دانشگاه</u>

سامانه جدید اکانتینگ اینترنت دانشگاه علوم پزشکی تبریز

ب*عد* ثبت نام در فرم اشتراک اینترنت به<u>این آدرس و</u> دریافت نام کاربری و کلمه عبور وارد سایت زیر شوی*د*.

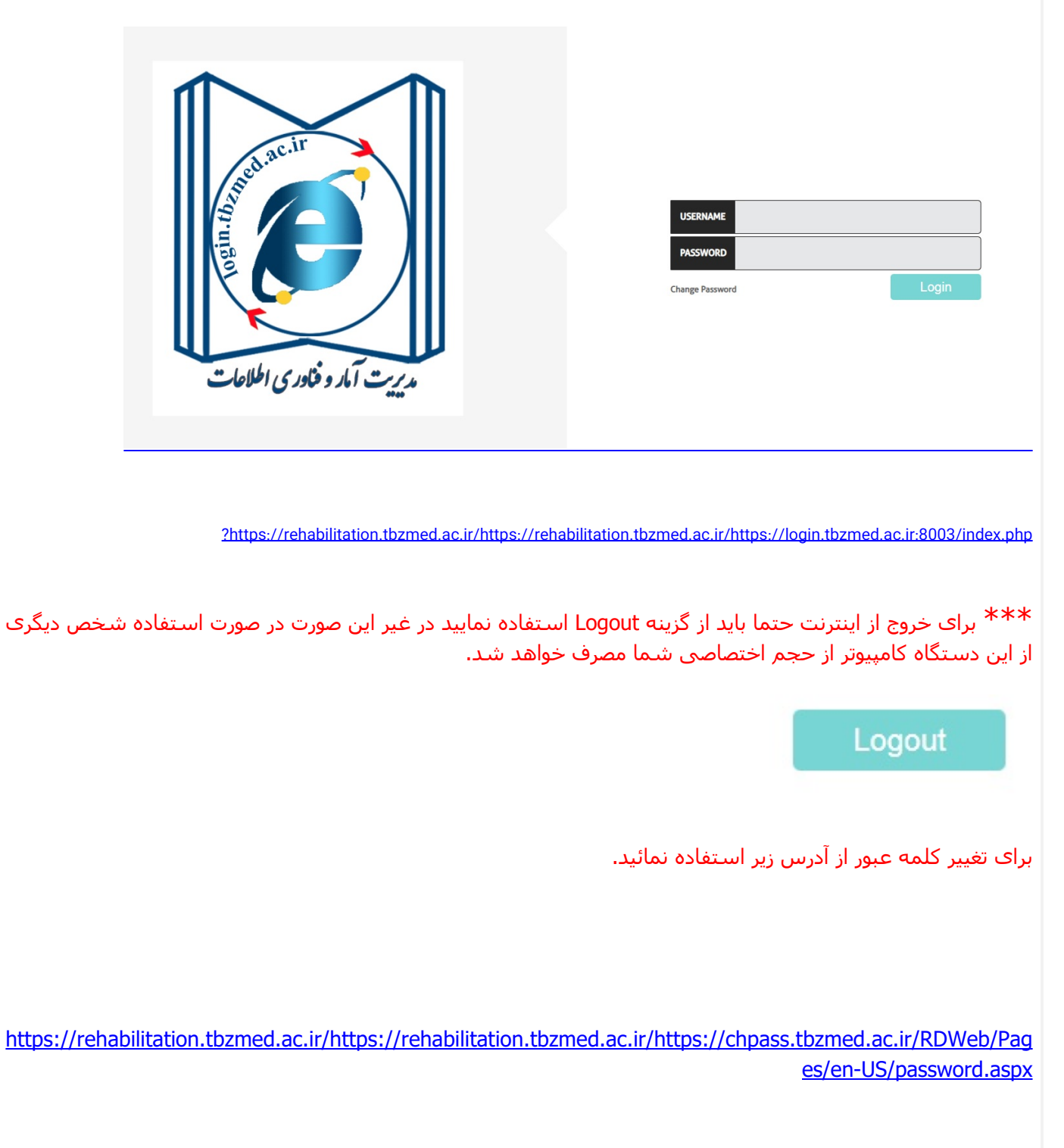

جهت مشاهده اطلاعات تکمیلی <mark>کلیک</mark> کنی*د*.